# **OnceHub** Support

# Notifications troubleshooting: A Customer is not receiving SMS notifications

Last Modified on Oct 13, 2022

There can be a number of reasons why your Customer is not receiving SMS notifications. We recommend reviewing the following settings in your account to ensure Customers receive SMS notifications.

### In this article:

- Check the SMS log
- Make sure your account has SMS credits available
- Check the Customer notification settings
- Make sure your Booking form includes the mobile phone field with SMS enabled
- Make sure that the Customer's mobile number is correct

### Check the SMS log

- In the top navigation menu, select the gear icon → Billing → Licenses → SMS → View SMS log. Learn more about SMS delivery statuses
- 2. Check the status of the SMS.
  - If the SMS shows a status of **Delivered** but the User did not receive it, check that the User's mobile number is correct.
  - If the SMS was not delivered or not sent, review the settings below.

#### Learn more about the SMS log

### Make sure your account has SMS credits available

- 1. Go to your OnceHub Account.
- 2. In the top navigation menu, select the gear icon → **Billing** → **Licenses**. You can see the number of remaining SMS credits in the **SMS** box (Figure 1).

# Support Support

| SinceHub Activity                                                                                                    | Setu          |                                                                                                    |
|----------------------------------------------------------------------------------------------------|---------------|----------------------------------------------------------------------------------------------------|
|                                                                                                    | $\leq \equiv$ | Billing …                                                                                                   |
| ✓   Account settings                                                                                                    |               | Products                                                                                                    |
| 원 Users                                                                                                    |               | Subscription                                                                                                |
| <ul> <li>Profile: Nancy Drew</li> <li>Personal details</li> <li>Calendar connection</li> <li>Email notifications</li> </ul> | ^             | Schedule       Schedule         4 out of 14 User licenses in use       Remove licenses         Add licenses |
| SMS notifications<br>Date and time<br>Password<br>Authentication                                                            |               | Inviteonce BETA<br>Unlimited access during beta What is InviteOnce?                                         |
| ScheduleOnce                                                                                                    |               | Credits                                                                                                    |
| [] Customization                                                                                                    | ~             | 25 SMS credits remaining View SMS log Add credits                                                           |
| Billing                                                                                                    | ^             |                                                                                                    |
| Products                                                                                                    |               | (1) SMS notifications can only be used with ScheduleOnce                                                    |
| Payment methods                                                                                                    |               |                                                                                                    |

Figure 1: SMS Credits

If your SMS credit balance is zero, click the **Add credits** button to purchase more SMS credits.

Learn more about SMS pricing and purchasing SMS credits

### Check the Customer notification settings

You need to enable SMS notifications for each Notification scenario that the Customer should receive SMS notifications for.

- Hover over the lefthand menu and go to the Booking pages icon → Event types → your Event type → Customer notifications.
   If your Booking pages are associated with Event types, Customer notifications will be related to the Event type. Go to the relevant Event type → Customer notifications.
- 2. Enable SMS notifications for each Notification scenario you want to send SMS notifications to Customers for (Figure 2).

# 

| Overview                                   | Customer notifications The account has 25 SMS credits. Buy more credits  |       |         |                                |  |  |
|--------------------------------------------|--------------------------------------------------------------------------|-------|---------|--------------------------------|--|--|
| Scheduling options                         |                                                                          |       |         |                                |  |  |
| Time slot settings                         | Notification scenario                                                    | Email | SMS (i) | Template                       |  |  |
| Booking form and redirect                  |                                                                          | Lindi | 31013   | remplate                       |  |  |
|                                            | V Automatic booking                                                      |       |         |                                |  |  |
| Customer >                                 | Booking made by Customer<br>Sent to the Customer when the Customer makes |       |         | Default •                      |  |  |
| Payment and<br>cancel/reschedule<br>policy | a booking.                                                               |       |         | Add a note in Default template |  |  |
|                                            | > Booking with approval                                                  |       |         |                                |  |  |

Figure 2: Customer notifications section

#### Learn more about the Customer notifications section

### Make sure your Booking form includes the mobile phone field with SMS enabled

- Hover over the lefthand menu and go to the Booking pages icon → hover over the left sidebar → Tools → Booking forms editor.
- 2. Ensure that the Booking form you are using includes the field **Your mobile phone** field. You will need to check this whether you're using default Booking form or a Custom Booking form that you have modified.
- 3. On the right side of the Your mobile phone field, ensure the Enable SMS checkbox is checked (Figure 3).

| K Booking forms edit | tor                                                                                                    |                                                                | • 2                             |
|----------------------|----------------------------------------------------------------------------------------------------|----------------------------------------------------------------|---------------------------------|
| Booking forms        | Save Default Booking form (Preview)                                                                                                    | System field                                                   | Fields library                  |
| New Booking form     |                                                                                                    | Mandatory field                                                | System fields     Custom fields |
|                      | Your mobile phone*                                                                                                    | System field<br>Mandatory field<br>Finable SMS<br>Remove field |                                 |
|                      | OK to send me booking notifications via SMS (1)     To send SMS notifications, you must also enable them in the     Customer notifications section. |                                                                |                                 |

Figure 3: Booking forms editor

### (i) Note:

You can also make the **Your mobile phone** field mandatory.

#### Learn more about the Booking forms editor

### Make sure that the Customer's mobile number is correct

- 1. Ask the Customer for the meeting's Tracking ID or Package ID. This can be found in the booking confirmation email that the Customer received.
- 2. Look up the meeting in the Activity stream using the Tracking ID.

# 

- 3. The Customer's details as they were entered in the Booking form will be there. Learn more about filtering the Activity stream
- 4. Check that phone number is correct. You should also make sure that it is **not** a landline number.

The Customer's phone number can also be checked via the confirmation email you received when the Customer made the booking.

## i Note:

If you have gone through the above steps and have not resolved your issue, please contact us.